# Bir Bluetooth uyumlu Aygıtın Kaydedilmesi

Bu birim ile birlikte bir Bluetooth uyumlu bir aygıt kullanmak için, bu birim üzerinde kayıt (eşleme) yapmak gereklidir.

#### Kayıt ettirmek için Bluetooth uyumlu Aygıtların Aranması

1 "MENU,, üzerine dokunun.

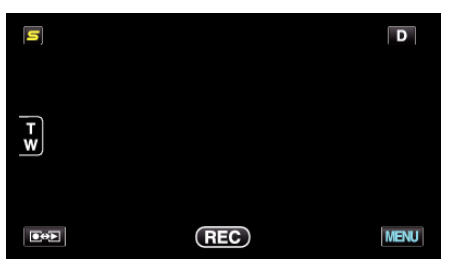

2 "🗱,, üzerine dokunun.

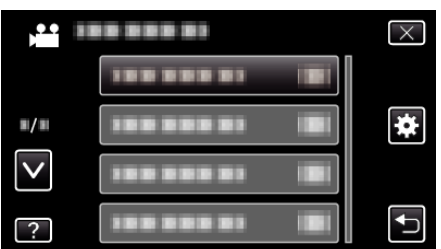

**3** "Bluetooth,, üzerine dokunun.

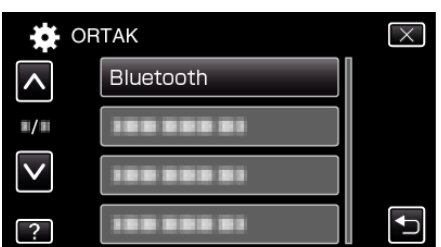

4 "AYGITI KAYIT ETTİR,, üzerine dokunun.

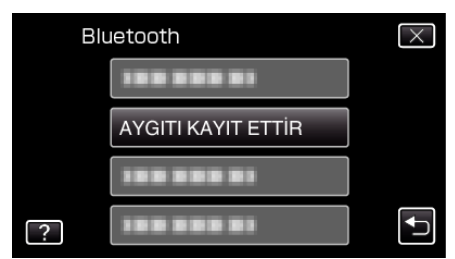

**5** "AYGIT ARAMA, üzerine dokunun.

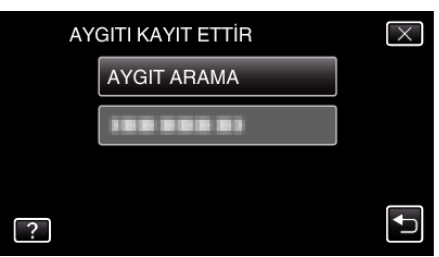

6 Kaydını yapmak istediğiniz aygıtın aranmasını etkinleştirmek için seçip "TAMAM, üzerine dokunun.

| AYGITTA EŞ                                       | SLEŞMEYİ AÇ | $\times$ |  |  |
|--------------------------------------------------|-------------|----------|--|--|
| MEVCUT TÜM BAĞLANTILARIN<br>BAĞLANTISI KESİLECEK |             |          |  |  |
| ТАМАМ                                            | DÖN         |          |  |  |
|                                                  |             | Ţ        |  |  |

- Sstem, kayıt yapılabilecek bölge içindeki Bluetooth uyumlu aygıtlar için aramayı başlatır.
- Ayarın yöntemi aygıta göre değişir. Ayrıca aygıtın talimat kitapçığına da bakınız.
- 7 Kayıt ettirilecek aygıt üzerine dokunun.

| AYGITI KAYIT ETTİR | $\times$ |
|--------------------|----------|
|                    |          |
|                    |          |
|                    |          |
|                    |          |

- Eğer kayıt yaptırılacak aygıt bulunamazsa, aygıt ayarlarını tekrar kontrol edin ve aramayı yeniden başlatın.
- Eğer aygıt adı elde edilemez ise, Bluetooth aygıt adresi (BD adresi) onun yerine belirecektir.
- Aygıt adı içindeki görüntülenemeyen karakterler 🗆 olarak gösterilirler.
- 8 "EVET,, üzerine dokunun.

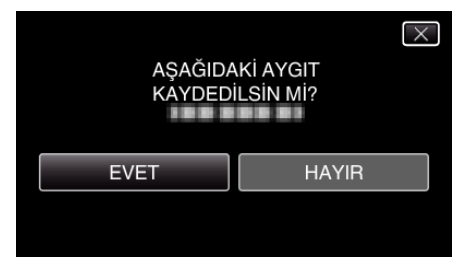

- Eğer aygıtın kimlik doğrulaması gerekli ise, geçiş anahtarı giriş ekranı belirecektir.
- Eğer aygıtın kimlik doğrulaması gerekli değilse, geçiş anahtarı giriş ekranı belirmez.
- 9 Kayıt yaptırmak üzere aygıt için geçiş anahtarını girin.

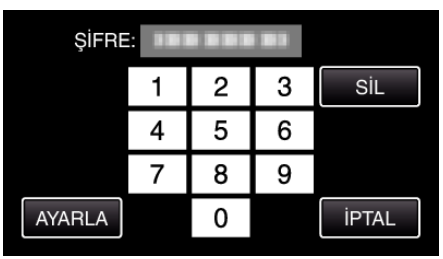

- Bir nümerik karakteri girmek için üzerine dokunun.
- Son sayısal karakteri temizlemek için "SİL, üzerine dokunun.
- Sayısal karakterlerin girişinden sonra, "AYARLA, üzerine dokunun.
- Bir geçiş anahtarındaki basamak sayısı, kayıt yaptırılacak aygıta göre değişir.
- Geçiş anahtarı, "PIN kodu, olarak da bilinmektedir.
- Geçiş anahtarı hakkında ayrıntılı bilgi için, kayıt yaptırılacak aygıtın talimat kılavuzuna başvurun.
- Aygıtın kayıt işleminden sonra, "TAMAM, üzerine dokunun.

## Başlarken

### Bluetooth uyumlu Aygıtlardan Kayıt Taleplerini Yanıtlama

1 "MENU,, üzerine dokunun.

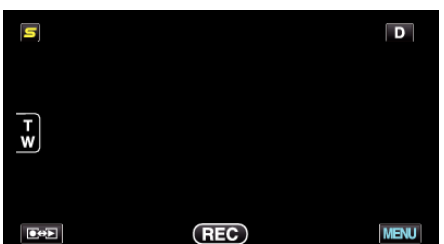

2 "🗱,, üzerine dokunun.

| , <b>**</b> III |         | $\times$ |
|-----------------|---------|----------|
|                 | 1000001 |          |
| <b>#/</b> #     |         |          |
| $\checkmark$    |         |          |
| ?               |         |          |

**3** "Bluetooth,, üzerine dokunun.

|              | RTAK      | $\times$ |
|--------------|-----------|----------|
| <b>^</b>     | Bluetooth |          |
| ■/■          |           |          |
| $\checkmark$ |           |          |
| ?            |           |          |

**4** "AYGITI KAYIT ETTİR,, üzerine dokunun.

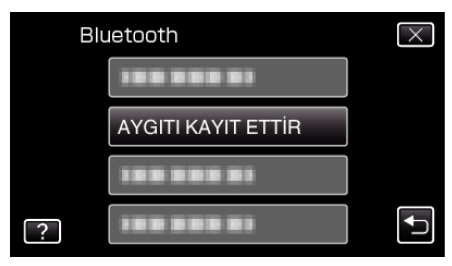

**5** "AYGIT BEKLEME, üzerine dokunun.

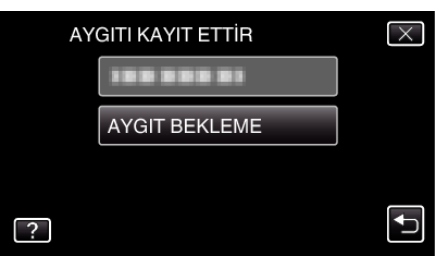

6 "Bluetooth AYGITINDAN TALEP BEKLEMEVCUT TÜM BAĞLANTILARIN BAĞLANTISI KESİLECEK, görüntülendiğinde "TAMAM, üzerine dokunun.

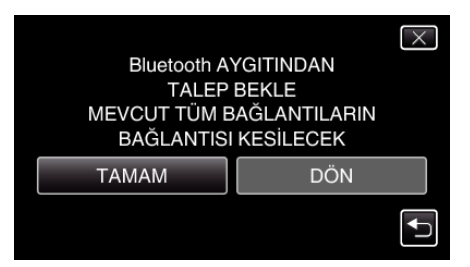

 Bu birim; Bluetooth uyumlu aygıtlardan gelen kayıt taleplerini beklemek için bir bekleme moduna geçer. Kayıt yaptırmak için aygıt üzerindeki kayıt ayarlarını yerine getirin.

- Ayarın yöntemi aygıta göre değişir. Ayrıca aygıtın talimat kitapçığına da bakınız.
- 7 "EVET,, üzerine dokunun.

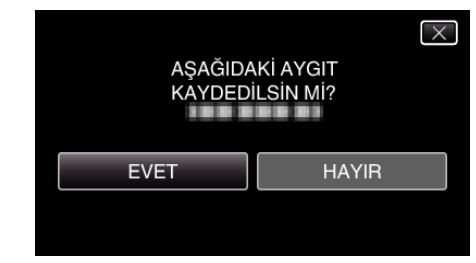

- Eğer aygıtın kimlik doğrulaması gerekli ise, geçiş anahtarı giriş ekranı belirecektir.
- Eğer aygıtın kimlik doğrulaması gerekli değilse, geçiş anahtarı giriş ekranı belirmez.
- 8 Kayıt yaptırmak üzere aygıt için geçiş anahtarını girin.

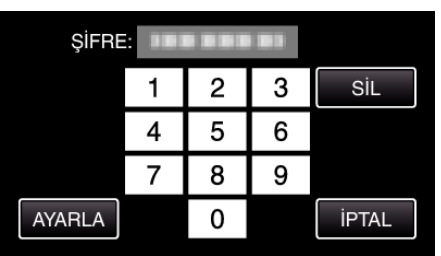

- Bir nümerik karakteri girmek için üzerine dokunun.
- Son sayısal karakteri temizlemek için "SİL, üzerine dokunun.
- Sayısal karakterlerin girişinden sonra, "AYARLA,, üzerine dokunun.
- Bir geçiş anahtarındaki basamak sayısı, kayıt yaptırılacak aygıta göre değişir.
- Geçiş anahtarı, "PIN kodu, olarak da bilinmektedir.
- Geçiş anahtarı hakkında ayrıntılı bilgi için, kayıt yaptırılacak aygıtın talimat kılavuzuna başvurun.
- Aygıtın kayıt işleminden sonra, "TAMAM, üzerine dokunun.

## NOT :

- Kayıt yaptırma işlemi, kullanmakta olduğunuz aygıta bağlı olarak başarısız olabilir. Ayrıca, aygıt kayıt ettirilmiş olsa bile bağlantı kurulması başarısız olabilir.
- Aygıt arama sonuçları; seçilen aygıta, sinyallerin durumuna ve aygıtın konumuna göre değişir.
- Otomatik kapanma, güç tasarrufu ve demo modları, bir Bluetooth aygıtının kayıt yaptırma işlemi esnasında kullanılamaz.

#### Kayıt Ettirilmiş Aygıtların Silinmesi

Kayıt ettirilmiş bir aygıtı 4. adımda "AYGITI SİL,,'i seçerek silebilirsiniz.